Este formulario se carga en las etapas para las que se encuentre parametrizado , su url es ../csj\_devoluciones/?ui=UI2&editar=1 (tener en cuenta que puede variar según los contextos del cliente)

Una vez que estemos en el formulario damos editar para habilitar el registro:

En el formulario ingresamos

Tipo Devolución (se carga de acuerdo al maestro de tipos de devoluciones)

Tipo de fondo

Número de radicado (el sistema valida que no exista)

Nit o cédula, el sistame busca el tecero a modo de visualización nos muestra el nombre/razón social del mismo

Total Devoluciones

Apoderado

CheckList

Descripción Devolución

| 🕽 General 🔃 Detalle 🖉 Adjuntos                     |                                         |                                 |
|----------------------------------------------------|-----------------------------------------|---------------------------------|
| Proceso Nº.26011. Estado: Solicitud de Devolucione | s Comentarios Actividades Datos (Estado | o) Conversión a cuenta judicial |
| Jatos                                              |                                         |                                 |
| Tipo Devolución:                                   | Tipo Fondo:                             | Número Radicado:                |
| 1* Conversión a cuenta judicial                    | SSF 👻                                   | 12345                           |
| Nit o Cédula:                                      | Nombre/Razón Social del Solicitante:    | Fecha Radicado:                 |
| 31146709                                           | GUTIERREZ DE LA TORRE GLORIA            | 28/03/2022                      |
| Total Devoluciones:                                | Apoderado:                              | ( ChekList                      |
| 0                                                  |                                         |                                 |
| Descripción Devolución:                            |                                         |                                 |

Una vez ingresados los datos básicos de manera correcta el sistema habilita la lista de beneficiarios. Damos Click en Nuevo Para beneficiarios El sistema habilita formulario de búsqueda, para el cuál ingresamos Nit o cédula (el sistema consulta el tercero y retorna la Razón Social:

Cuenta de banco

Fecha consignación

Cod Consignación. Cuándo la fecha de Consignación sea menor a la fecha límite (CONTANTES)

Valor Consignación. Cuándo la fecha de Consignación sea menor a la fecha límite (CONTANTES)

Concepto: Concepto del banco, si el banco tiene un solo concepto asociado se muestra, si tiene más de uno se permite su selección.

Last update: 2022/03/28 ada:sicoferp:bpp:devoluciones:formulariosdevoluciones:solicituddevolucion http://wiki.adacsc.co/doku.php?id=ada:sicoferp:bpp:devoluciones:formulariosdevoluciones:solicituddevolucion 15:37

| Comprobante de Consignaciones |     |                          |                  |                    |                     |
|-------------------------------|-----|--------------------------|------------------|--------------------|---------------------|
| Nit o Cédula:                 |     | Razón Social:            | Cuenta de Banco: |                    | Valor Consignación: |
| 18009203                      |     | PEREIRA LUNA VICTOR JOSE | 308200006374     | *                  |                     |
| Fecha Consignación:           |     | Cod Consignación:        | Concepto:        |                    |                     |
| 28/03/2022                    | •   |                          | DEV471           | *                  |                     |
| COMPROBANTES DE INGRE         | 505 |                          |                  |                    |                     |
| Comprobante Ingreso           |     | N Documento              |                  | Valor Consignación |                     |

Cuándo ingresemos la totalidad de los parámetros permitidos y necesarios para la búsqueda el sistema nos retornará los comprobantes coincidentes con los parámetros.

|                       | o: Solicitud de Devoluciones | Comentario                   | s Actividades   | Datos (Estado) | Conversión a cuenta | judicial           |                     |  |  |  |
|-----------------------|------------------------------|------------------------------|-----------------|----------------|---------------------|--------------------|---------------------|--|--|--|
| 31146709              |                              | GUTIERREZ DE LA TORRE GLORIA |                 |                | 28/03/2022          |                    |                     |  |  |  |
| Total Devoluciones:   | Comprobante de Consigna      | ciones                       |                 |                |                     |                    |                     |  |  |  |
| 0                     | Nit o Cédula:                |                              | Razón Social:   |                | Cuenta de Banco:    |                    | Valor Consignación: |  |  |  |
| Descripción Devolu    | 18009203                     |                              | PEREIRA LUNA    | VICTOR JOSE    | 308200006374        | *                  |                     |  |  |  |
| Solicitud de devoluci | Fecha Consignación:          |                              | Cod Consignació | in:            | Concepto:           |                    |                     |  |  |  |
|                       | 28/03/2022                   | 3                            |                 |                | DEV471              | *                  |                     |  |  |  |
|                       | COMPROBANTES DE              |                              |                 |                |                     |                    |                     |  |  |  |
|                       | Comprobante Ingreso          |                              | N Documento     |                |                     | Valor Consignación |                     |  |  |  |
| Beneficiation         | 19843                        |                              | 260             | 13471019091    |                     | \$6,000,00         |                     |  |  |  |
| Denencianos           | 19001                        |                              | 690313471018249 |                |                     | \$6.000,00         |                     |  |  |  |
| Nuevo 🔯 Elimina       | 19797                        |                              | 590             | 13471019045    |                     | \$6.000,00         |                     |  |  |  |
| stado N               | 17760                        |                              | 260             | 13471017008    |                     | \$6.000,00         |                     |  |  |  |
|                       | 19977                        |                              | 701             | 3471019225     |                     | \$7.000,00         |                     |  |  |  |
|                       | 20119                        |                              | 701             | 3471019367     |                     | \$7.000,00         |                     |  |  |  |
|                       | 20209                        |                              | 701             | 3471019457     |                     | \$7.000,00         |                     |  |  |  |
|                       |                              |                              |                 |                |                     |                    |                     |  |  |  |

Seleccionamos los que necesitamos y damos click en aceptar

| 31146709 GUTIERS      |                           |                      |          | IEZ DE LA TORRE GLORIA            |                | 28/03/2022       | 3                 |                     |   |       |  |  |               |  |            |  |   |  |
|-----------------------|---------------------------|----------------------|----------|-----------------------------------|----------------|------------------|-------------------|---------------------|---|-------|--|--|---------------|--|------------|--|---|--|
| Total Devoluciones:   | Con                       | probante de Consigna | ciones   |                                   |                | 2 Chektat        |                   |                     |   | ж     |  |  |               |  |            |  |   |  |
| 0                     | Nit o Cédula:             |                      |          | Razón Social:                     |                | Cuenta de Banco: |                   | Valor Consignación: |   |       |  |  |               |  |            |  |   |  |
| Descripción Devolu    | 18                        | 009203               |          | PEREIRA LUNA VICTOR JOSE          |                | 308200006374     | *                 |                     |   |       |  |  |               |  |            |  |   |  |
| Solicitud de devoluci | Fecha Consignación:       |                      |          | Cod Consignación:                 |                | Concepto:        |                   |                     |   |       |  |  |               |  |            |  |   |  |
|                       | 28                        | /03/2022             |          |                                   |                | DEV471           | *                 |                     |   |       |  |  |               |  |            |  |   |  |
|                       | 0                         | COMPROBANTES DE      | INGRESOS |                                   |                |                  |                   |                     |   |       |  |  |               |  |            |  |   |  |
|                       | E                         | Comprobante Ingreso  |          |                                   | N Documento    |                  | Valor Consignació | n                   |   |       |  |  |               |  |            |  |   |  |
| Beneficiarios         | V                         | 19843                |          |                                   | 26013471019091 |                  | \$6.000,00        |                     | - |       |  |  |               |  |            |  |   |  |
| Nuevo 😰 Elimina       | V 19001<br>19797<br>17760 | 19001                |          | 690313471018249<br>59013471019045 |                | \$6.000,00       |                   |                     |   |       |  |  |               |  |            |  |   |  |
|                       |                           | 19797                |          |                                   |                | \$6.000,00       |                   |                     |   |       |  |  |               |  |            |  |   |  |
| 31300                 |                           | 26013471017008       |          | \$6.000,00                        |                |                  |                   |                     |   |       |  |  |               |  |            |  |   |  |
|                       | E                         | 19977                |          |                                   | 7013471019225  |                  | \$7.000,00        |                     |   |       |  |  |               |  |            |  |   |  |
|                       | E                         | 20119                |          |                                   | 7013471019367  |                  | \$7.000,00        |                     |   |       |  |  |               |  |            |  |   |  |
|                       | E                         | 20209                |          |                                   | 7013471019457  |                  | \$7.000,00        |                     |   |       |  |  |               |  |            |  |   |  |
|                       |                           |                      |          |                                   |                |                  |                   |                     |   | 20465 |  |  | 7013471019713 |  | \$7.000,00 |  | - |  |
|                       |                           |                      |          |                                   |                |                  |                   | Aceptar             |   |       |  |  |               |  |            |  |   |  |

El sistema nos creará el registro del beneficiarios, complementamos el valor y damos click en guardar.

2022/12/26 17:24

| Correct Guarder Latile // Adjuntes Process NP-26011, Estadoi: Salkctud de Devoluciones // Comentaries // Actividades // Datos (Estado) // Conversión a cuenta judicial   31346709 GUTTERREZ DE LA TORRE GLORIA   31346709 GUTTERREZ DE LA TORRE GLORIA   28/03/2022 Image: ChestLast   0 Image: ChestLast   0 Image: ChestLast   10 Image: ChestLast   11 Image: ChestLast   12 Image: ChestLast   13 Image: ChestLast   14 Image: ChestLast   14 Image: ChestL                                                                                                    | reados 🗷        |                                |                         |                        |                |                      |                    |                  |                 |         |          |
|----------------------------------------------------------------------------------------------------|-----------------|--------------------------------|-------------------------|------------------------|----------------|----------------------|--------------------|------------------|-----------------|---------|----------|
| Comercian etaile  Adjuntes  Process NP-26911, Estadu Solicitud de Devoluciones  Comertaries  Comertaries  Co                                                                                                    |                 | 0 😆                            |                         |                        |                |                      |                    |                  |                 |         |          |
| Proceso Nº 26011. Estadol Solicitud de Devoluciones Comentarias Actividades Datos (Estadol) Conversión a cuenta judicial 31146709 31146709 GUTTIERREZ DE LA TORRE (ALORIA 28/03/2022 ChekList Descripción Devolución: Solicitud de devolución por error en consignación Beneficiarios ChekList Descripción Devolución: Solicitud de devolución por error en consignación Beneficiarios ChekList Comentarias Anuado Estado Nit o Cédalia Nombre/Razón Social Cuenta de Banco Fecha de Consig. Cod Consignación Valor Consignación Valor Consignación Valor Consignación Valor Consignación Valor Consignación Nito Cédalia Nombre/Razón Social Cuenta de Banco Fecha de Consig. Cod Consignación Valor Consignación Valor Consignación Nito Cédalia Nombre/Razón Social Cuenta de Banco Fecha de Consig. Cod Consignación Valor Consignación Valor Consignación Nito Cédalia PERERA LUNA VICTOR JOSE 30620096374 28/03/2022 26/013471016901 56:00.00 5600,00 NiO 88 ACTIVO 18069283 PERERA LUNA VICTOR JOSE 30620096374 28/03/2022 66/013471016249 56:000,00 5600,00 NiO 88                                                                                                    | ) Gener Guard   | etalle 🖉 Adjuntos              |                         |                        |                |                      |                    |                  |                 |         |          |
| 31146709       GUTTIERREZ DE LA TORRE GLORIJA       28/03/2022       Image: ChekkList         0       Apoderado:       Image: ChekkList       Image: ChekkList         0       Image: ChekkList       Image: ChekkList       Image: ChekkList         0       Image: ChekkList       Image: ChekkList       Image: ChekkList         0       Image: ChekkList       Image: ChekkList       Image: ChekkList         0       Image: ChekkList       Image: ChekkList       Image: ChekkList         0       Image: ChekkList       Image: ChekkList       Image: ChekkList         0       Image: ChekkList       Image: ChekkList       Image: ChekkList         0       Image: ChekkList       Image: ChekkList       Image: ChekkList         0       Image: ChekkList       Image: ChekkList       Image: ChekkList         0       Image: ChekkList       Image: ChekkList       Image: ChekkList         0       Image: ChekkList       Image: ChekkList       Image: ChekkList         1       Image: ChekkList       Image: ChekkList       Image: ChekkList         1       Image: ChekkList       Image: ChekkList       Image: ChekkList         1       Image: ChekkList       Image: ChekkList       Image: ChekkList         1       Image: C                                                                                                    | Proceso Nº.2601 | 1. Estado: Solicitud de Devolu | uciones Comentarios Act | ovidades   Datos (Esta | do) Conversi   | ón a cuenta judicial |                    |                  |                 |         |          |
| Total Devoluciones: Apoderado: Chekklat<br>Descripción Davolución:<br>Solictud de devolución por error en consignación<br>Beneficiarios<br>Deseficiarios<br>Deseficiar | 31146709        |                                | GUTIERREZ DE LA         | TORRE GLORIA           | 28/03          | 2022                 | 3                  |                  |                 |         |          |
| 0                                                                                                    | Total Devolucio | ines:                          | Apoderado:              |                        | 🌮 CR           | eki,ist              |                    |                  |                 |         |          |
| Descripción Devolución:<br>Solicitud de devolución por error en consignación<br>Beneficiarios<br>Pinevo S Eliminar @ Anulado<br>Estado Nit o Cédula NombreRazón Social Cuenta de Banco Fecha de Consig Cod Consignación Valor Consignación Valor Devolución Código Banco Tr A Pagar Consci<br>ACTIVO 18606203 PEREIRA LUNA VICTOR JOSE 30820096574 28/03/2022 26/0314/1018/091 56:000.00 Seco MO 88<br>ACTIVO 18069203 PEREIRA LUNA VICTOR JOSE 30820096574 28/03/2022 66/0314/1018/249 56:000.00 Seco MO 88                                                                                                    | 0               |                                |                         |                        |                |                      |                    |                  |                 |         |          |
| Solicitud de devolución por error en consignación                                                                                                    | Descripción D   | evolución:                     |                         |                        |                |                      |                    |                  |                 |         |          |
| Beneficiarios           Banceficiarios           Bance         Celaria         Nuevo         Serie         Coldo Consignación         Valor Consignación         Valor Devolución         Código Banco Tr.         A Pagar         Concr           Estado         Nil o Cédula         Nombre-Razón Social         Cuerta de Banco         Fecha de Consig         Cold Consignación         Valor Consignación         Valor Devolución         Código Banco Tr.         A Pagar         Concr           ACTIVO         18609283         PEREIRA LUNIA VICTOR JOSE         308200080574         28/03/2022         26/03/11/1018091         56/00,00         \$6/00,00         NO         87           ACTIVO         18009283         PEREIRA LUNIA VICTOR JOSE         308200080574         28/03/2022         68/03/11/1018249         56/00,00         \$600,00         NO         87                                                                                                    |                 |                                |                         |                        |                |                      |                    |                  |                 |         |          |
| Nater         Set Eliminar         Anulado           Estado         Nit o Cédula         Nombre Razón Social         Cuenta de Banco         Fecha de Consig         Cold Consignación         Valor Consignación         Valor Devolución         Código Banco Tr         A Pagar         Canco           ACTIVO         18609283         PEREIRA LUNIA VICTOR JOSE         308200086374         28/03/2022         26/03/101/1016091         56 000,00         \$650,00         NO         87           ACTIVO         18609283         PEREIRA LUNIA VICTOR JOSE         308200086374         28/03/2022         68/03/13/11/16249         56 000,00         \$600,00         NO         87                                                                                                    | Beneficiario    | 5                              |                         |                        |                |                      |                    |                  |                 |         |          |
| Estado         Nit o Cédula         Nombre/Razin Social         Cuerta de Banco         Fecha de Consig         Cod Consignación         Valor Consignación         Valor Devolución         Código Banco Tr         A Pagar         Concr           ACTIVO         18609283         PEREIRA LUNA VICTOR JOSE         30820098574         28/03/2022         26/03/11/11/162/9         56/00,00         \$450,00         NO         88           ACTIVO         18009283         PEREIRA LUNA VICTOR JOSE         30820098574         28/03/2022         68/03/11/11/182/9         56/00,00         \$450,00         NO         88                                                                                                    | 🗘 Nuevo 😡 I     | Eliminar 🥼 Anulado             |                         |                        |                |                      |                    |                  |                 |         |          |
| ACTIVO 18009203 PEREIRA LUNA VICTOR JOSE 30820006374 28/03/2022 26013471019091 56:000,00 \$450,00 NO 81<br>ACTIVO 18009203 PEREIRA LUNA VICTOR JOSE 30820006374 28/03/2022 680313471018249 56:000,00 \$500,00 NO 81                                                                                                    | Estado          | Nit o Cédula No                | ombre/Razón Social      | Cuenta de Banco Fe     | echa de Consig | Cod Consignación     | Valor Consignación | Valor Devolución | Código Banco Tr | A Pagar | Concepts |
| ACTIVO 18069283 PEREIRA LUNA VICTOR JOSE 308200306374 20:03/2022 690313471018249 56.000,00 5600,00 NO 81                                                                                                    | ACTIVO          | 18009203 P                     | EREIRA LUNA VICTOR JOSE | 308200006374           | 26/03/2022     | 26013471019091       | \$6.000,00         | \$450,00         |                 | NO      | 878      |
|                                                                                                    | ACTIVO          | 10009203 P                     | EREIRA LUNA VICTOR JOSE | 308200996374           | 26/03/2022     | 690313471018249      | \$6.000,00         | \$600,00         |                 | NO      | 878      |

From: http://wiki.adacsc.co/ - Wiki
Permanent link:
http://wiki.adacsc.co/doku.php?id=ada:sicoferp:bpp:devoluciones:formulariosdevoluciones:solicituddevolucion
Last update: 2022/03/28 15:37